## **RingCentral** University

## RINGCENTRAL APP FOR MOBILE: SETTING UP CUSTOMIZED TABS

The RingCentral app for mobile allows you to customize its bottom navigation tabs, so you can have quick access to your frequently-used functions. This job aid gives an overview of how to customize tabs.

- 1. Tap your profile badge.
- 2. Tap Customize tabs.
- 3. Drag your preferred tabs to the appropriate section to remove or add them to the bottom navigation tabs of the RingCentral app's main screen:
  - a. **Show on main screen** Tabs in this section are shown in the bottom navigation tabs. (A maximum of 5 navigation tabs can be shown on the main screen)
  - b. Keep in menu Tabs in this section are only visible from your profile badge menu.
- 4. Tap Done.

**Note**: The default bottom navigation tabs in the RingCentral app for mobile differ based on your RingCentral account's plan type and your extension's role's and permissions.

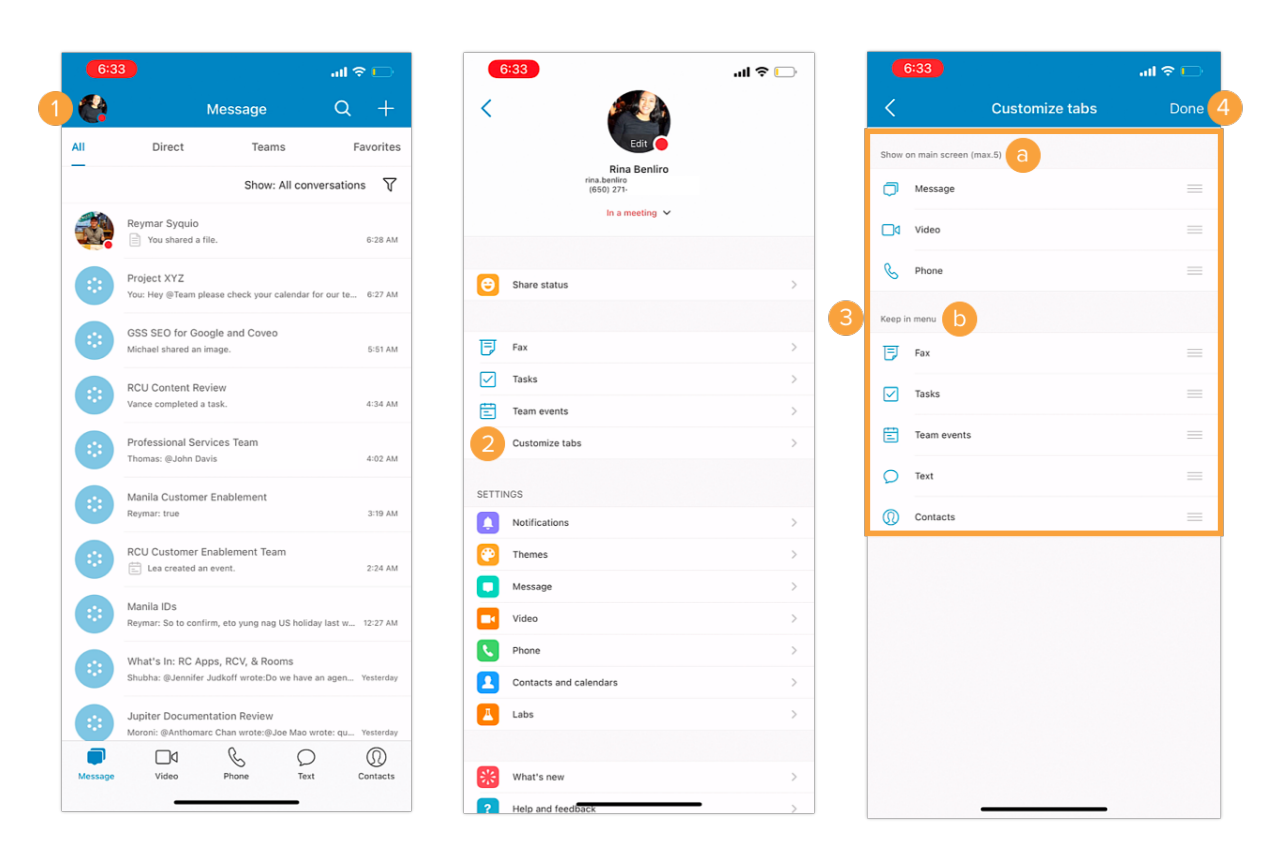